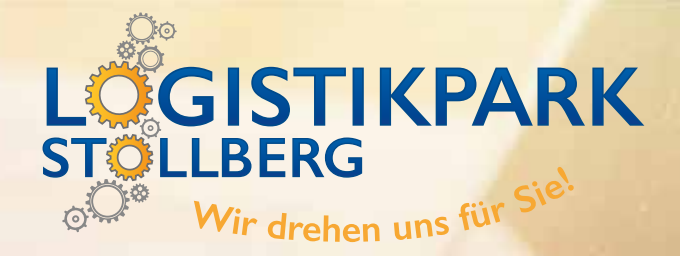

# **ONLINE-RETOURENABWICKLUNG**

10/110-0

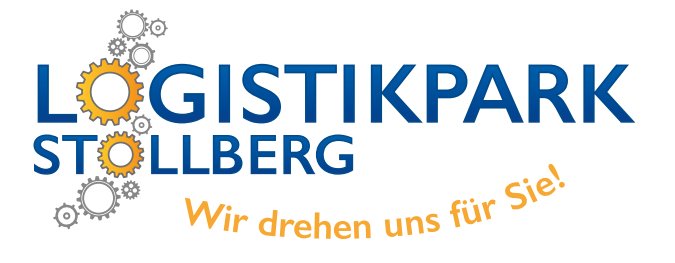

# INHALTSÜBERSICHT

| 1.   | ALLGEMEINE HINWEISE                           | AB SEITE 03   |
|------|-----------------------------------------------|---------------|
| 1.1. | NEUEN VORGANG ERSTELLEN                       | SEITE 3       |
| 1.2. | AUFTRAG ÖFFNEN                                | SEITE 4       |
| 1.3. | RETOURNIERENDE POSITIONEN EINTRAGEN           | SEITE 5       |
| 2.   | <b>RETOUR / REKLAMATIONSGRÜNDE</b>            | AB SEITE 06   |
| 2.1. | RÜCKGABE NEUTEIL, RÜCKGABE ALTTEIL            | SEITE 06      |
| 2.2. | TRANSPORTSCHADEN                              | SEITE 07 - 10 |
| 2.3. | MEHRLIEFERUNG                                 | SEITE 11      |
| 2.4. | MINDERLIEFERUNG                               | SEITE 12      |
| 2.5. | MINDER- & MEHRLIEFERUNG - FALSCHES TEIL       | SEITE 13      |
| 2.6. | QUALITÄTSMANGEL / BESTELLTES TEIL PASST NICHT | SEITE 14      |
| 2.7. | SONSTIGE REKLAMATION                          | SEITE 15      |
| 3.   | ABSCHLUSS IHRER RETOUR / REKLAMATION          | AB SEITE 16   |
| 3.1. | ÜBERTRAGUNG                                   | SEITE 16 - 17 |
| 3.2. | RÜCKINFORMATION                               | SEITE 18      |
| 3.3. | ÜBERSICHT                                     | SEITE 19      |
| 3.4. | IHRE GUTSCHRIFT-BELEGNUMMER                   | SEITE 20      |

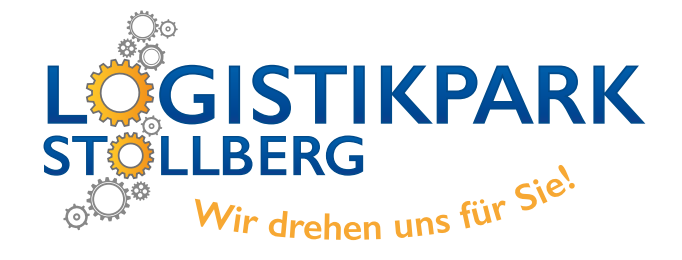

#### **1.1. NEUEN VORGANG ERSTELLEN**

|                |                   |                     |                          | News Onlineshop Retour / Reklamation Kundenkonto 0 Artil |
|----------------|-------------------|---------------------|--------------------------|----------------------------------------------------------|
| REKLAMATIONE   | N ANZEIGEN NEUE   | REKLAMATION ERSTE   | ILLEN                    | 1.)                                                      |
| REKLAMATION    | EN                |                     | 2.)                      |                                                          |
| LETZTE 2 WOCHE | N ANZEIGEN LETZTI | E 4 WOCHEN ANZEIGEN | LETZTE 2 MONATE ANZEIGEN | LETZTE 3 MONATE ANZEIGEN                                 |
| Datum          | Auftrag-Nr.       | Beleg-Nr.           | Status                   |                                                          |
| 22.08.2019     | ONLIF96817        | TVLG1059350         | offen                    | Bitte wählen Sie eine Reklamation aus                    |
| 21.08.2019     | ONLIF96834        | TVLG1058939         | offen                    |                                                          |
| 21.08.2019     | ONLIF73169        | TVLG1008554         | offen                    |                                                          |
| 21.08.2019     | ONLIG00026        | TVLG1065589         | offen                    |                                                          |
| 21.08.2019     | ONLIF94935        | TVLG1054661         | offen                    |                                                          |
| 20.08.2019     | ONLIG10076        | TVLG1087530         | abgeschlossen            |                                                          |
| 19.08.2019     | ONLIG02657        | TVLG1071557         | abgeschlossen            |                                                          |
| 19.08.2019     | ONLIG08623        | TVLG1084112         | abgeschlossen            |                                                          |
| 15.08.2019     | ONLIG08745        | TVLG1084841         | abgeschlossen            |                                                          |
| 12.08.2019     | ONLIG00949        | TVLG1067989         | abgeschlossen            |                                                          |
|                | ONILIE05030       | TVI G1056714        | abgeschlossen            |                                                          |

- 1.) Wählen Sie bitte im Menü den Punkt "Retour/Reklamation" aus.
- 2.) Klicken Sie auf den Reiter "Neue Reklamation erstellen".

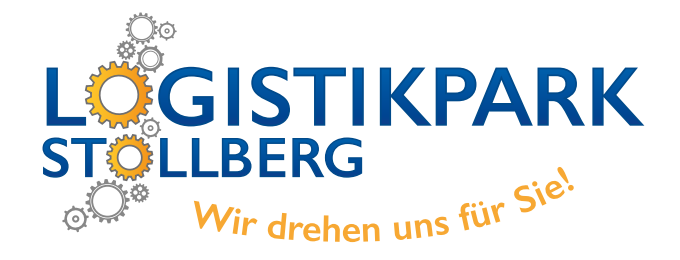

# 1.2. AUFTRAG ÖFFNEN

|                      |                                            |                             | News        | Onlineshop     | Retour / Re  | eklamation | Kundenkonto         | 0 Artikel 🕞 |
|----------------------|--------------------------------------------|-----------------------------|-------------|----------------|--------------|------------|---------------------|-------------|
| RETOUREN/REKLAN      | IATIONEN ANZEIGEN NEUEN VORGANG EF         | RSTELLEN                    |             |                |              |            |                     |             |
| SCHRITT 1: AUFTR     | AG SUCHEN > SCHRITT 2: ARTIKEL UND REKLAMA | TIONSGRUND AUSWÄHLEN > SCHR | ITT 3: DATE | N ÜBERPRÜFEN   |              |            |                     |             |
| ) Auftrags, Lieferso | chein-, Rechnungsnummer                    |                             |             | Teilenummer    |              |            | AUFTRAG JETZT SUCH  | HEN         |
| # Auftrag            | # Lieferschein / Rechnung                  | Auftragsdatum               |             |                |              |            |                     |             |
| TVANH90479           | TVLG3021396                                | 17.10.2022                  | 2.)         | AUFTRAG ÖFFNEN | <b>)</b> 3.) | RECHNUNG/L | IEFERSCHEIN DRUCKEN |             |
| TVANH90535           | TVLG3021416                                | 17.10.2022                  |             | AUFTRAG ÖFFNEN |              | RECHNUNG/L | IEFERSCHEIN DRUCKEN |             |
| TVANH90682           | TVLG3021914                                | 17.10.2022                  |             | AUFTRAG ÖFFNEN |              | RECHNUNG/L | IEFERSCHEIN DRUCKEN |             |
| TVANH90956           | TVLG3021897                                | 17.10.2022                  |             | AUFTRAG ÖFFNEN | 74           | RECHNUNG/L | IEFERSCHEIN DRUCKEN |             |
| TVANH90973           | TVLG3021968                                | 17.10.2022                  |             | AUFTRAG ÖFFNEN |              | RECHNUNG/L | IEFERSCHEIN DRUCKEN |             |
| TVANH90983           | TVLG3021864                                | 17.10.2022                  |             | AUFTRAG ÖFFNEN |              | RECHNUNG/L | IEFERSCHEIN DRUCKEN |             |

1.) Suche nach Auftragsnummer / Rechnungsnummer / Lieferscheinnummer

2.) Bitte öffnen Sie den gewünschten Auftrag.

3.) Möglichkeit die Rechnung oder den Lieferschein zu drucken

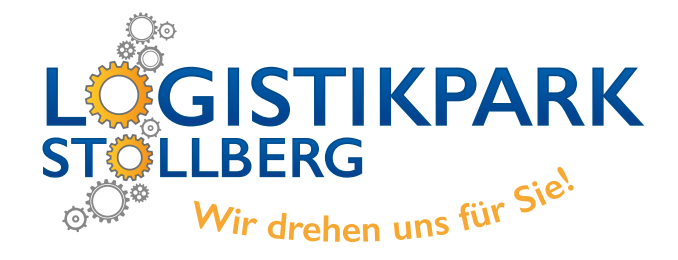

#### **1.3. RETOURNIERENDE POSITIONEN EINTRAGEN**

|     | Auftragsdatum<br>17.10.2022 |                      | Auftrag<br>TVANH90956 | Lieferschein<br>TVLG3021897 |          |          |          |
|-----|-----------------------------|----------------------|-----------------------|-----------------------------|----------|----------|----------|
|     | ALLE                        | # Artikel            | Beschreibung          | # zu reklamierende Anzahl   | # Anzahl | % Rabatt | Preis    |
| 1.) | NICHT AUSWÄHLEN             | 1635455080           | 2.)                   | 1.                          | 1        | 59.5     | 5.30 EUR |
|     | AUSWÄHLEN                   | 1683830180           | E:LUFTFILTEINS        | 1.                          | 1        | 60.5     | 6.80 EUR |
|     | Reklamationsgrund           | auswählen <b>3.)</b> | 7                     |                             | Hir      | nweise   |          |
|     | RÜCKGABE NEUTEI             | Ĺ                    |                       |                             |          |          |          |
|     | RÜCKGABE ALTTEIL            |                      |                       |                             |          |          |          |
|     | TRANSPORTSCHAD              | EN                   |                       |                             |          |          |          |
|     | MINDER- / MEHRLIE           | EFERUNG              |                       |                             |          |          |          |
|     | BESTELLTES TEIL PA          | ASST NICHT           |                       |                             |          |          |          |
|     | QUALITÄTSMANGE              | LHERSTELLER          |                       |                             |          |          |          |
|     | SONSTIGE REKLAM             | ATION                |                       |                             |          |          |          |

- 1.) Bitte wählen Sie nur die zu retournierenden Positionen aus.
- 2.) Tragen Sie hier die zu retournierenden Menge ein und bestätigen Sie die Auswahl.
- 3.) Wählen Sie einen der sieben Reklamationsgründe aus.

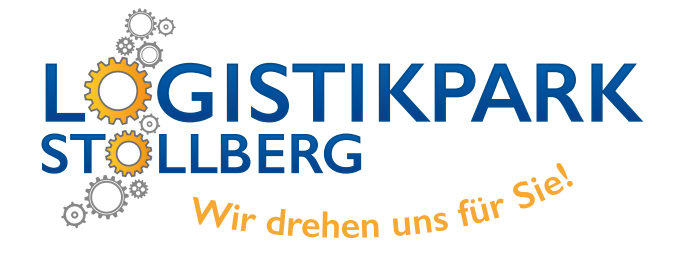

# 2.1. RÜCKGABE NEUTEIL, RÜCKGABE ALTTEIL

SCHRITT 1: AUFTRAG SUCHEN > SCHRITT 2: ARTIKEL UND REKLAMATIONSGRUND AUSWÄHLEN > SCHRITT 3: DATEN ÜBERPRÜFEN

| Reklamation<br>Rückgabe Net | i <b>sgrund</b><br>uteil | Auftragsdatum<br>22.08.2019     | Auftrag<br>ONLIG1 | <b>t</b><br>3874  |       | Lieferschein<br>TVLG1096316 |
|-----------------------------|--------------------------|---------------------------------|-------------------|-------------------|-------|-----------------------------|
| # Artikel                   | Beschreibung             | # zu reklamierende Anzahl       | # Anzahl          | # Anzahl % Rabatt |       | Wollen Sie zu dem Teil eine |
| FD1543933                   | RADIALDICHTRING          | 3                               | 1                 |                   |       | ✓ GUTSCHRIFT                |
| GEBEN SIE BITTI             | E EINE AUSFÜHRLICHE BES  | CHREIBUNG DES REKLAMATIONSGRUNE | DES EIN.          |                   |       |                             |
|                             |                          |                                 | ×                 |                   |       |                             |
| Bitte Ansprech              | ipartner auswöhlen       | E-Mail falls abweicher          | id von Ansprechpa | rtner             | MITAR | BEITER VERWALTEN            |
| REKLAMATION IET             | TZT ERSTELLEN            | 3.)                             |                   |                   |       |                             |

- 1.) Bitte geben Sie hier ihre Beschreibung ein.
- 2.) Wählen Sie im DropDown-Menü ihren Ansprechpartner aus.
- 3.) Dann können Sie ihre Reklamation abschließen.

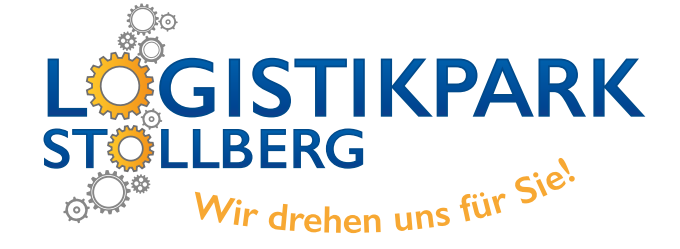

#### 2.2. TRANSPORTSCHADEN TEIL 1/4

SCHRITT 1: AUFTRAG SUCHEN > SCHRITT 2: ARTIKEL UND REKLAMATIONSGRUND AUSWÄHLEN > SCHRITT 3: DATEN ÜBERPRÜFEN

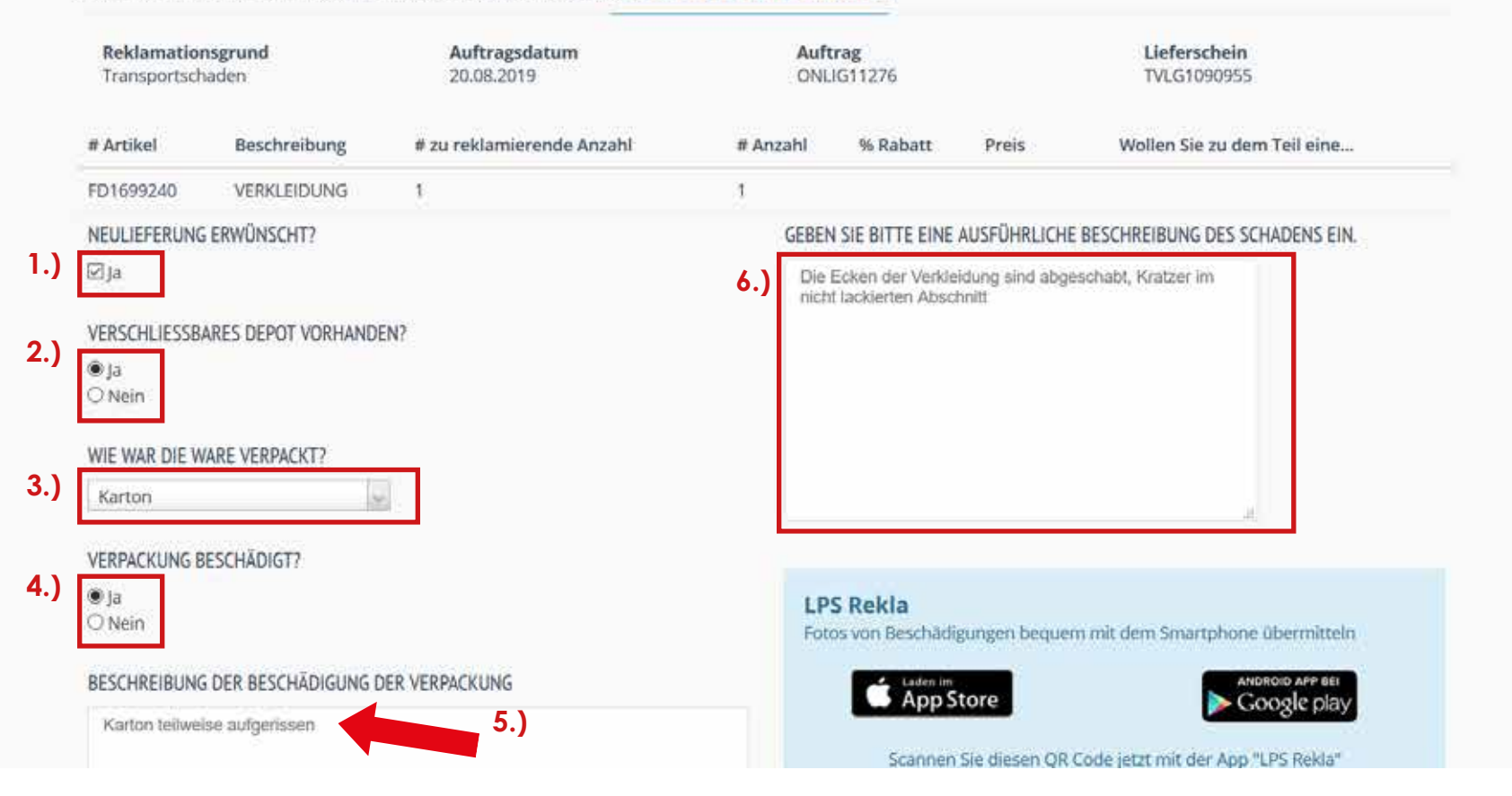

- 1.) Wenn Sie eine Neulieferung wünschen, müssen Sie unbedingt hier das Häkchen setzen.
- 2.) Wählen Sie aus, ob ein verschließbares Depot vorhanden ist.
- 3.) Wählen Sie im DropDown-Menü die Verpackungsart aus.
  - (unverpackt, Folie, Pappe, Papier, Luftpolsterfolie, Folie + Schaumstoff, Karton)
- 4.) Bestätigen Sie mit "Ja", wenn die Verpackung beschädigt war.
- 5.) Beschreiben Sie bitte die Beschädigung an der Verpackung.
- 6.) Beschreiben Sie bitte zusätzlich ausführlich den Schaden am Produkt.

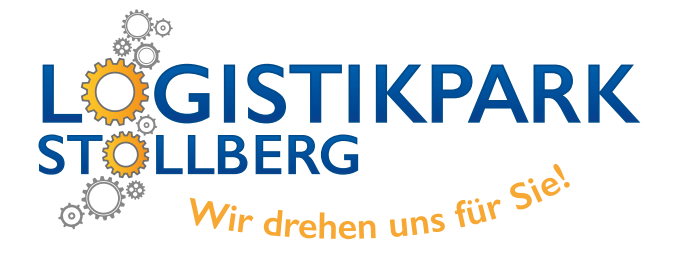

# 2.2. TRANSPORTSCHADEN TEIL 2/4

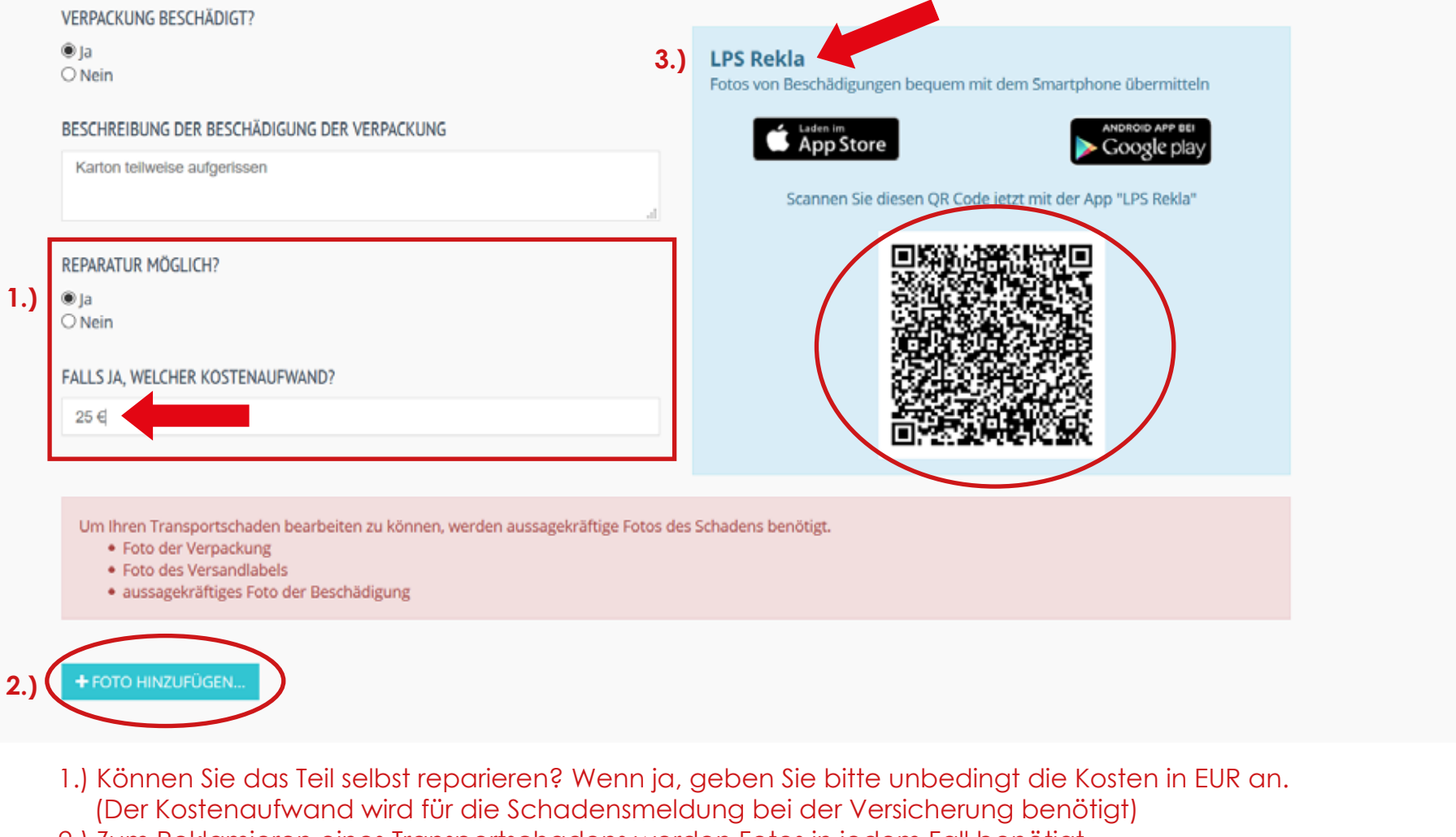

- 2.) Zum Reklamieren eines Transportschadens werden Fotos in jedem Fall benötigt. Diese können Sie hier hinzufügen. Auf der nächsten Folie erfahren Sie, wie der Button funktioniert.
- 3.) Alternativ können Sie unsere LPS Rekla App herunter laden. In der App müssen Sie den QR Code scannen, um Bilder direkt vom Handy hinzu fügen zu können.

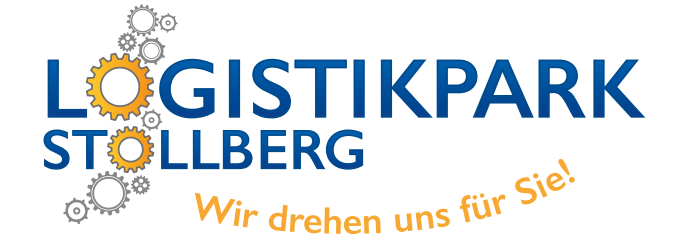

#### 2.2. TRANSPORTSCHADEN TEIL 3/4

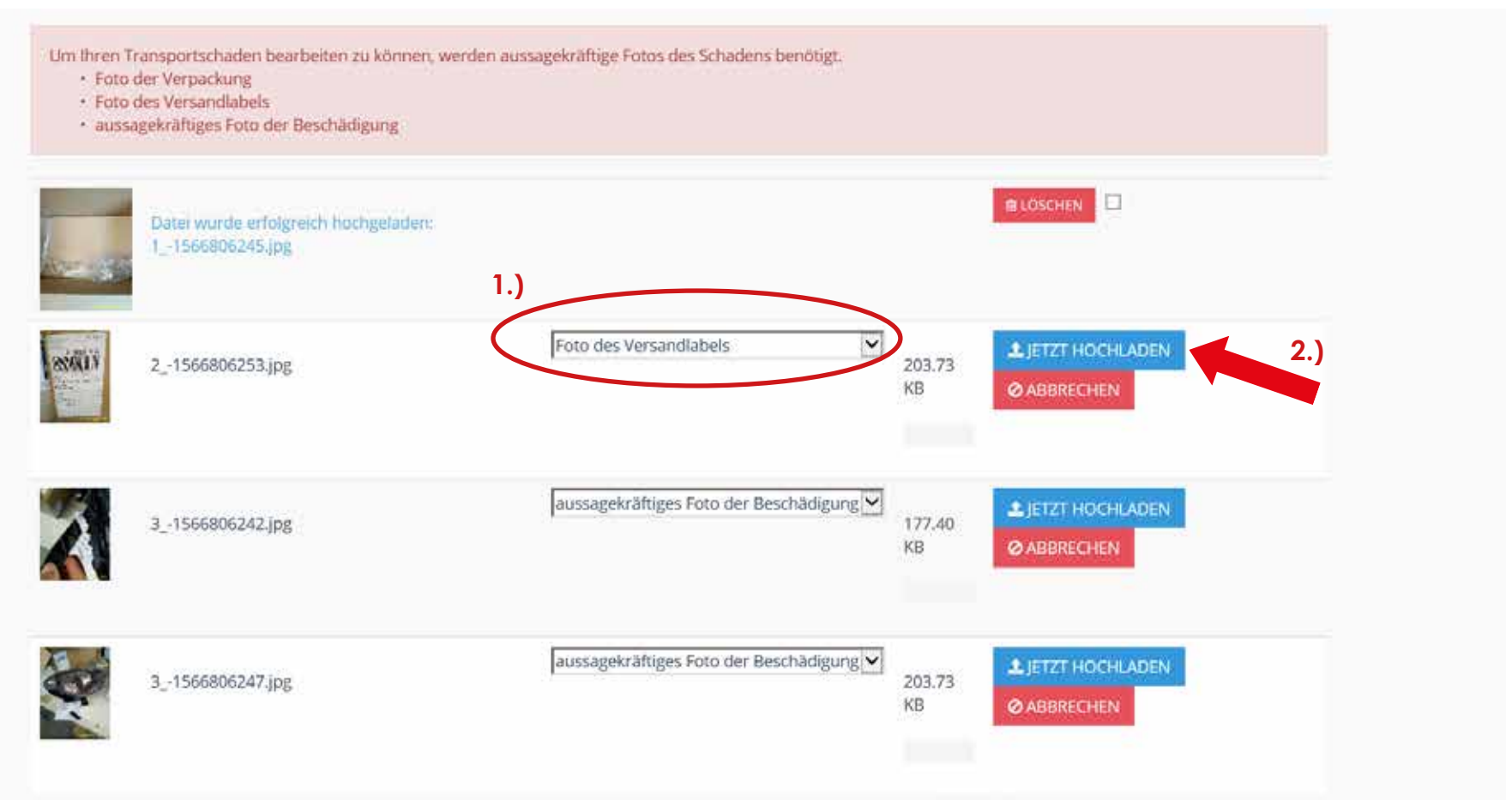

- Wenn Sie Bilder über den Button "+ Foto hinzufügen" am PC/Laptop hochladen möchten, wählen Sie die gewünschten Bilder aus. Im DropDown-Menü wählen Sie dann die Art des Fotos aus. (Verpackung, Versandlabel und Beschädigung)
- 2.) Danach müssen Sie unbedingt das Hochladen bestätigen.

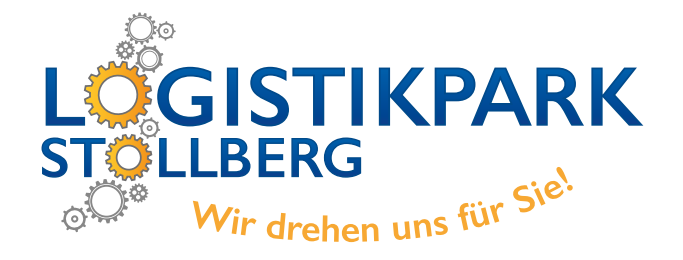

#### 2.2. TRANSPORTSCHADEN TEIL 4/4

1.)

|                | Datei wurde erfolgreich hochgeladen:<br>11566806245.jpg |                                             |              | tüschen □                        |
|----------------|---------------------------------------------------------|---------------------------------------------|--------------|----------------------------------|
| 800UV          | 21566806253.jpg                                         | Foto des Versandlabels                      | 203.73<br>KB |                                  |
| No.            | 31566806247.jpg                                         | aussagekräftiges Foto der Beschädigung      | 203.73<br>KB | ▲ JETZT HOCHLADEN<br>Ø ABBRECHEN |
| + FOTO HIN     | ZUFÜGEN                                                 |                                             |              |                                  |
| Bitte Ansprec  | hpartner auswählen                                      | E-Mail falls abweichend von Ansprechpartner | MITARE       | BEITER VERWALTEN                 |
| REKLAMATION JE | TZT ERSTELLEN                                           |                                             |              |                                  |

- 1.) Wählen Sie im DropDown-Menü ihren Ansprechpartner aus.
- 2.) Dann können Sie ihre Reklamation abschließen.

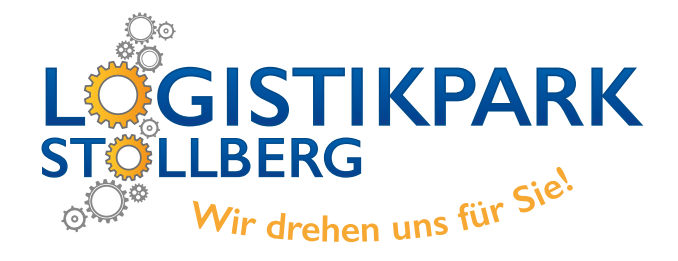

### **2.3. MEHRLIEFERUNG**

| # Artikel                  | Beschreibung                               | # zu reklamierende Anzahl                                   | # Anzahl            | % Rabatt | Preis  | Wollen Sie zu dem Teil eine |
|----------------------------|--------------------------------------------|-------------------------------------------------------------|---------------------|----------|--------|-----------------------------|
| FD1715356                  | VERSTAERKUNG                               | Ť                                                           | 1                   |          |        |                             |
| Artikel-Nr.<br>Menge       | Artikel auf Lieferscheir<br>FD1715356<br>1 | Artikel erhalten  Artikelnr. des erhaltenen Artikels  2 1.) |                     |          |        |                             |
| GEBEN SIE E<br>1 Teil zu v | BITTE EINE AUSFÜHRLICHE                    | Aktion: 2.)<br>Nachberechnung KLAMATIONSGR                  | UNDES EIN.          |          |        |                             |
|                            |                                            |                                                             |                     |          |        |                             |
| Bitte Ansp                 | rechpartner auswählen                      | E-Mail falls abweig                                         | thend von Ansprechp | partner  | MITARI | BEITER VERWALTEN            |
| REKLAMATIO                 | ON JETZT ERSTELLEN                         | 5.)                                                         |                     |          |        |                             |

- 1.) Tragen Sie bitte die tatsächlich gelieferte Menge an dieser Stelle ein.
- 2.) Wählen Sie im DropDown-Menü zwischen Nachberechnung oder Retour der zuviel gelieferten Ware aus.
- 3.) Beschreiben Sie bitte ihren Reklamationswunsch.
- 4.) Wählen Sie im DropDown-Menü ihren Ansprechpartner aus.
- 5.) Dann können Sie ihre Reklamation abschließen.

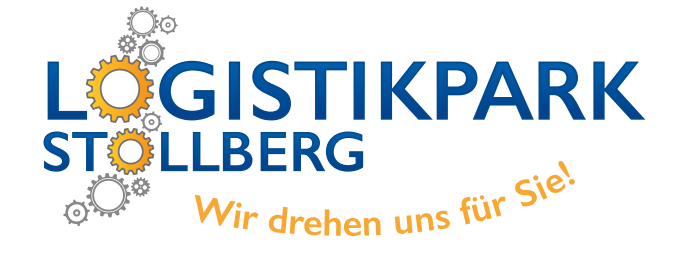

#### 2.4. MINDERLIEFERUNG

|     | # Artikel                                                     | Beschreibung                                                                                                    | # zu reklamierende Anzahl                                                                                                    | # Anzahl           | % Rabatt | Preis | Wollen Sie zu dem Teil eine |
|-----|---------------------------------------------------------------|----------------------------------------------------------------------------------------------------|----------------------------------------------------------------------------------------------------|--------------------|----------|-------|-----------------------------|
|     | 13171805                                                      | O:ANSCHLUSS                                                                                                    | 2                                                                                                    | 2                  |          |       |                             |
| 4.) | Haben Sie<br>Artikel-Nr.<br>Menge<br>Geben Sie b<br>Die Teile | bereits alle Packstücke zu<br>Artikel auf Liefersch<br>13171805<br>2 2.)<br>3.) (<br>vitte eine ausführliche Bes<br>wurde nicht geliefert, bitte | ei Artikel erhalten 😭<br>Artikelnr. des erhaltenen Artikels<br>0<br>Aktion:<br>Gutschrift<br>chreibung des Reklamationsgrundes ein.<br>um Gutschrift. | sverfolgung öffner | 1.)      |       |                             |
| 5.) | Bitte Ansı                                                    | orechpartner auswählen                                                                                                    | E-Mail falls abweic                                                                                                    | hend von Ansprec   | hpartner | MIT   | ARBEITER VERWALTEN          |
| 6.) | REKLAMATIC                                                    | ON JETZT ERSTELLEN                                                                                                    |                                                                                                    |                    |          |       |                             |

- 1.) Prüfen Sie ob alle Packstücke angeliefert wurden. Nutzen Sie dafür die Sendungsverfolgung
- 2.) Tragen Sie die tatsächlich gelieferte Menge ein. Wenn der Posten ganz fehlt, tragen Sie bitte hier "O" ein.
- 3.) Wählen Sie im DropDown-Menü zwischen Neulieferung und Gutschrift der zu wenig gelieferten Ware aus.
- 4.) Beschreiben Sie bitte ihren Reklamationsgrund.
- 5.) Wählen Sie im DropDown-Menü ihren Ansprechpartner aus.
- 6.) Dann können Sie ihre Reklamation abschließen.

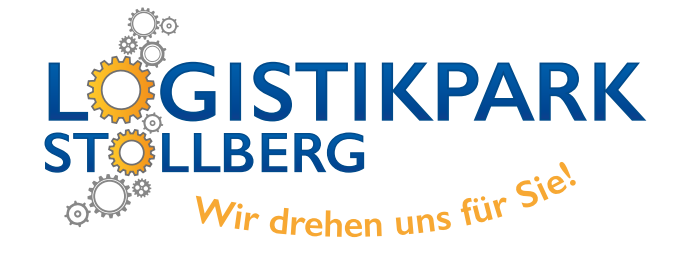

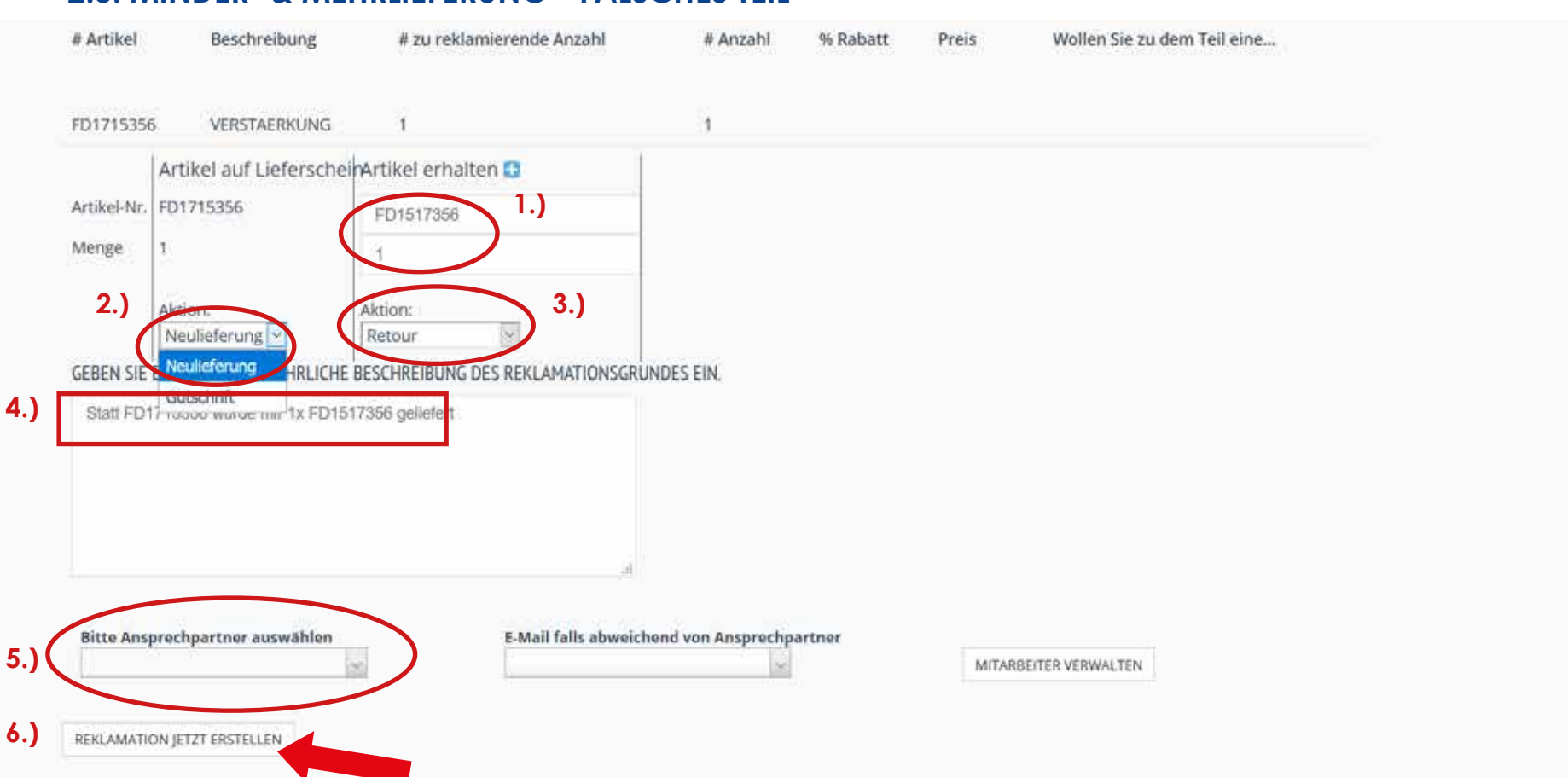

#### 2.5. MINDER- & MEHRLIEFERUNG - FALSCHES TEIL

- 1.) Tragen Sie bitte die tatsächlich gelieferte Artikelnummer und Menge ein.
- 2.) Wählen Sie im DropDown-Menü zwischen Neulieferung und Gutschrift der nicht gelieferten Ware aus.
- 3.) Wählen Sie im DropDown-Menü zwischen Retour und Nachberechnung der falsch gelieferten Ware aus.
- 4.) Beschreiben Sie bitte ihren Reklamationsgrund.
- 5.) Wählen Sie im DropDown-Menü ihren Ansprechpartner aus.
- 6.) Dann können Sie ihre Reklamation abschließen.

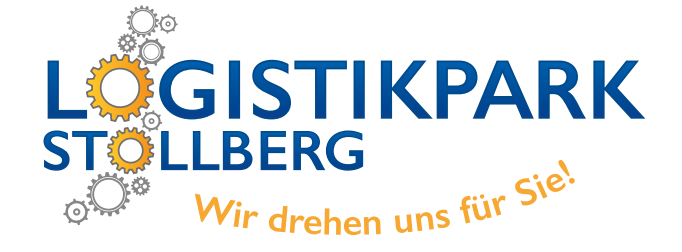

# 2.6. QUALITÄTSMANGEL - BESTELLTES TEIL PASST NICHT

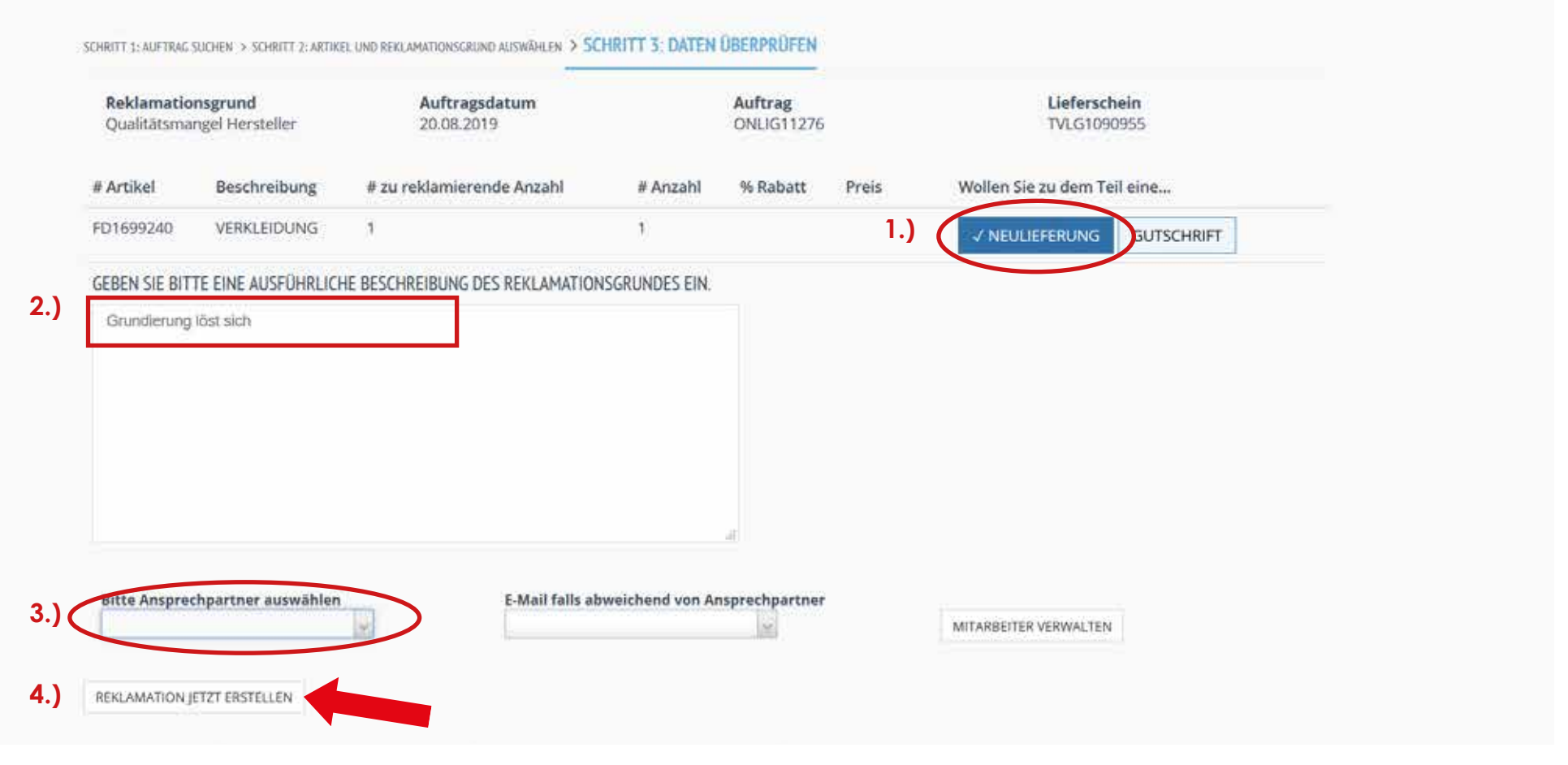

- 1.) Wählen Sie aus, ob Sie das Teil neu geliefert haben möchten.
- 2.) Beschreiben Sie bitte ihren Reklamationsgrund.
- 3.) Wählen Sie im DropDown-Menü ihren Ansprechpartner aus.
- 4.) Dann können Sie ihre Reklamation abschließen.

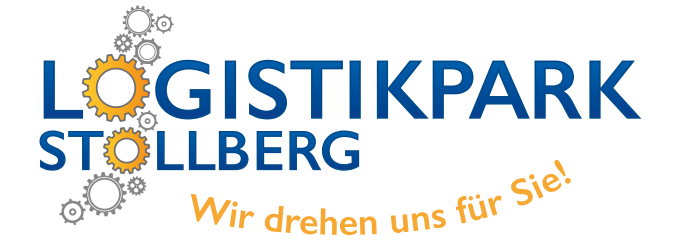

#### 2.7. SONSTIGE REKLAMATION

SCHRITT 1: AUFTRAG SUCHEN > SCHRITT 2: ARTIKEL UND REKLAMATIONSGRUND AUSWÄHLEN > SCHRITT 3: DATEN ÜBERPRÜFEN Reklamationsgrund Auftragsdatum Auftrag Lieferschein sonstige Reklamation 20.08.2019 ONLIG11276 TVLG1090955 # Artikel # zu reklamierende Anzahl Wollen Sie zu dem Teil eine... Beschreibung # Anzahl % Rabatt Preis FD1699240 VERKLEIDUNG 1 1 ✓ INFORMATION GEBEN SIE BITTE EINE AUSFÜHRLICHE BESCHREIBUNG DES REKLAMATIONSGRUNDES EIN. 1.) Preis stimmt nicht mit Bestellbestätigung überein. Bitte prüfen! sitte Ansprechpartner auswählen E-Mail falls abweichend von Ansprechpartner 2.) MITARBEITER VERWALTEN 3.) REKLAMATION JETZT ERSTELLEN

- 1.) Beschreiben Sie uns bitte ihren Reklamationsgrund.
- 2.) Wählen Sie im DropDown-Menü ihren Ansprechpartner aus.
- 3.) Dann können Sie ihre Reklamation abschließen.

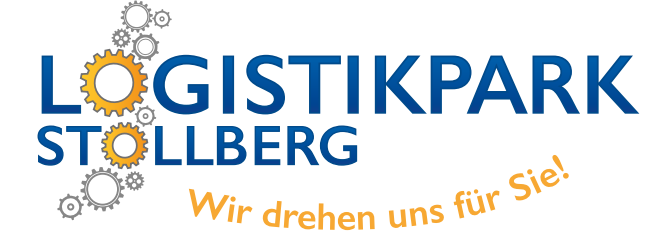

#### 3.1. ÜBERTRAGUNG

News Onlineshop Retour / Reklamation Kundenkonto

0 Artikel

1.)

#### REKLAMATIONEN ANZEIGEN NEUE REKLAMATION ERSTELL

#### **ÜBERTRAGUNG ERFOLGREICH**

Die Reklamationsdaten wurden erfolgreich übermittelt. Sie erhalten eine E-Mail mit weiteren Informationen sobald die Reklamation bearbeitet wurde.

#### KONTAKT

Logistikpark Stollberg GmbH Auer Str. 19 09366 Stollberg

#### BESTELLANNAHME

Telefon: +49 37296 / 960 100 Fax: +49 37296 / 960 199 Email: bestellung@logistikpark.de

#### BUCHHALTUNG

Telefon: +49 37296 / 960 - 351 Fax: +49 37296 / 960 - 329 Email buchhaitung@logistikpark.de

2019 @ Logistikpark Stollberg GmbH

#### WIR HELFEN IHNEN

REKLAMATIONSABWICKLUNG

Telefon: +49 37296 / 960 - 100 Fax: +49 37296 / 960 - 198 Email: reklamation@logistikpark.de

**RETOUR / REKLAMATION MELDEN** 

#### INFORMATIONEN

Jobs Impressum Datenschutz AGB Gewährleistungsantrag Carlit Gewährleistungsantrag Logistikpark Stollberg

1.) Wenn die Reklamation erfolgreich übermittelt wurde, erhalten Sie dieses Fenster.

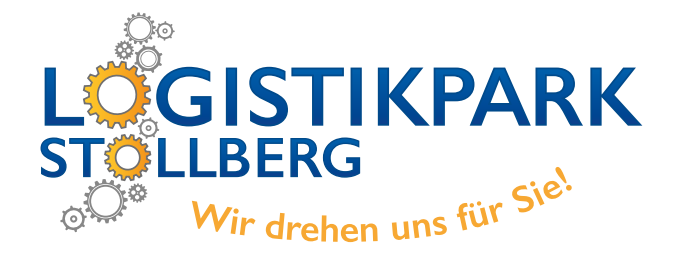

# 3.1. ÜBERTRAGUNG

| tourenschein 564105 kas                                                                                                    |             |
|----------------------------------------------------------------------------------------------------|-------------|
| Reklamation <noreply@carfit.simplytech.de><br/>An katharina.seyferth@logistikpark.de</noreply@carfit.simplytech.de>                                                                                                  | 15:48 🛱 🦷 🕅 |
| Antworten Allen antworten Weiterleiten Löschen                                                                                                    |             |
| Sehr geehrter Kunde,                                                                                                    |             |
| wir haben soeben die Retour zu Ihrer Reklamation / Gewährleistung bearbeitet.<br>Unter folgendem Link können Sie sich das Retourlabel ausdrucken:                                                                    |             |
| Klicken Sie hier um das Retourenlabel auszudrucken                                                                                                    |             |
| Um eine reibungslose Abwicklung ihrer Warenrückgaben gewährleisten zu können, müssen folgende Schritte und<br>Hinweise beachtet werden!                                                                              |             |
| 1. Prüfen Sie die Anzahl der zu reklamierenden Teile auf Vollständigkeit.                                                                                                    |             |
| <ol> <li>Senden sie die Teile unbedingt in wiederverkaufstaniger, unbeschrifteter Originalverpackung und in<br/>wiederverkaufsfähigem Zustand zurück!!</li> </ol>                                                    |             |
| <ol> <li>Legen Sie den Retourenschein Ihrer Retourensendung bei.</li> <li>Versehen Sie iede Sendung mit dem entsprechenden Retouren-Label. Stellen Sie sicher, dass keine weiteren</li> </ol>                        |             |
| Versandaufkleber am Paket befestigt sind. Bitte achten Sie darauf, dass jedes Label nur einmal und nur für die beantragte                                                                                            |             |
| Retoure verwendet werden darf!<br>5. Legen Sie die Ware mit der Aufschrift "NOX Innight Retoure" zu Abholung in Ihr Nachtdepot. Ware mit der Aufschrift                                                              |             |
| "Retoure per Tagtoure" geben Sie bitte unserem Fahrer mit.                                                                                                    |             |
| 6. Achten Sie bitte in jedem Fall unbedingt auf eine ausreichende Versandverpackung, um Transportschaden zu<br>vermeiden. F ür Transportsch äden die bei der R ückf ührung entstehen,  übernehmen wir keine Haftung! |             |
| 7. Bitte informieren Sie uns unbedingt, wenn das Packstück nach 3 Tagen nicht abgeholt wurde!                                                                                                    |             |
| Mit freundlichen Grüßen                                                                                                    |             |
| Ihr Teile-Team                                                                                                    |             |

Bei einer Genehmigung erhält der Kunde die Mail mit einem Link zum Herunterladen des Versandlabels für die Retour.

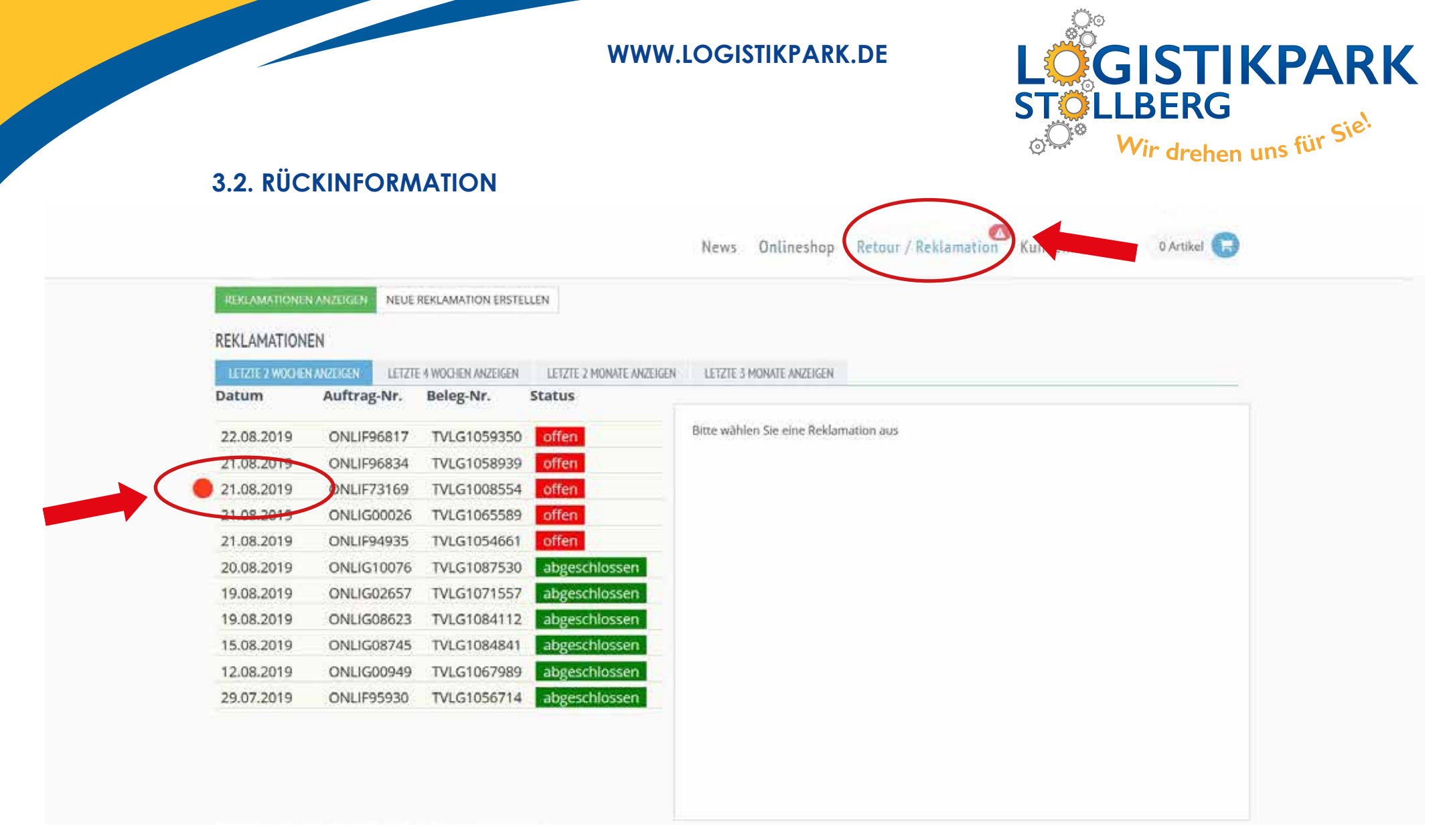

Der rote Punkt vor einem Auftrag sowie das Ausrufezeichen im Menüpunkt "Retour / Reklamation" weisen Sie darauf hin, dass nun eine Aktion von ihrer Seite aus nötig ist, um die Reklamation weiter zu bearbeiten.

Beispielsweise müssen Sie nun das Retourenlabel herunter laden.

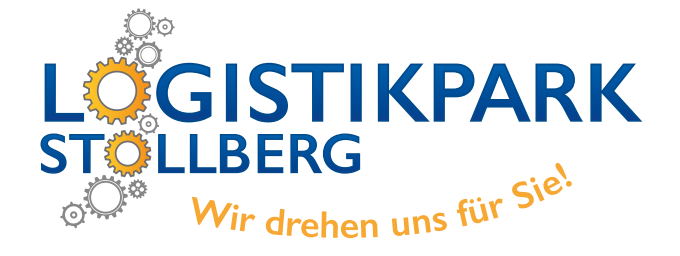

# **3.3. ÜBERSICHT ALLER GEMELDETEN REKLAMATIONEN**

| Reklamationen     |                          |                            |                                 |                                                                                                    |
|-------------------|--------------------------|----------------------------|---------------------------------|----------------------------------------------------------------------------------------------------|
| Artikelnummer     |                          | Auftra                     | g- oder Belegnummer             | Alle Reklamationsarten anzeigen V SUCHEN                                                                                    |
| LETZTE 2 WOCHEN   | ANZEIGEN LETZTE          | 4 WOCHEN ANZEIGEN          | LETZTE 2 MONATE ANZEIGEN        | ID 924500 Auftrag TVANH78235 Beleg TVLG3002140                                                                              |
| Datum             | Auftrag-Nr.              | Beleg-Nr.                  | Status                          |                                                                                                    |
| 13.10.2022        | ONLIO76946               | TVLG3014860                | abgeschlossen                   |                                                                                                    |
| 13.10.2022        | TVANH86618               | TVLG3015610                | in Bearbeitung                  | Datum: 12.10.2022                                                                                                    |
| 12.10.2022        | ONLIO73800               | TVLG3007686                | in Bearbeitung                  |                                                                                                    |
| <b>12.10.2022</b> | TVANH78235               | TVLG3002140                | abgeschlossen                   | benerkungen                                                                                                    |
| 11.10.2022        | ONLIO40606               | TVLG2935291                | in Bearbeitung                  |                                                                                                    |
| 11.10.2022        | TVANH81960               | TVLG3007791                | in Bearbeitung                  | Teilenr     Anzahl     Grund       9806106780     STAHLFELGE     1     Gewährleistung     R     INFO     GS     INFO     NL |
| 11.10.2022        | ONLIO66887               | TVLG2992686                | in Bearbeitung                  |                                                                                                    |
| 10.10.2022        | TVANH81954               | TVLG3008288                | abgeschlossen                   |                                                                                                    |
| 10.10.2022        | ONLIO73496               | TVLG3007594                | in Bearbeitung                  |                                                                                                    |
| 10.10.2022        | TVANH81954<br>TVANH80627 | TVLG3008288                | abgeschlossen                   |                                                                                                    |
| 07.10.2022        | ONLIO71877               | TVLG3003895                | in Bearbeitung                  |                                                                                                    |
| 07.10.2022        | ONLIO71870<br>ONLIO72033 | TVLG3003732<br>TVLG3003741 | abgeschlossen<br>in Bearbeitung |                                                                                                    |

Suchmöglichkeiten können nach Artikel, Name, Auftrags- oder Belegnummer oder Reklamationsarten gefiltert werden.

Beim Klicken auf einen Reklamationsfall sieht man den Status bzw. den Bearbeitungsverlauf der entsprechenden Reklamation.

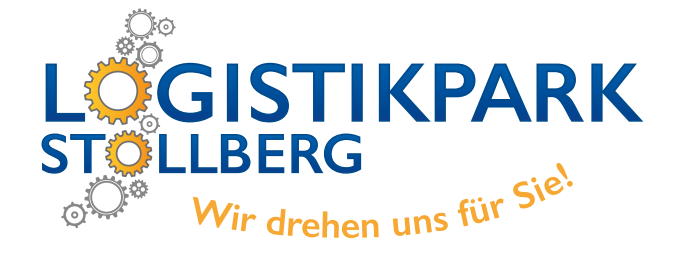

#### **3.4. IHRE GUTSCHRIFT-BELEGNUMMER**

News Onlineshop Retour / Reklamation Kundenkonto

0 Artikel 🕞

| LETZTE 2 WOCHEN | ANZEIGEN LETZT | E 4 WOCHEN ANZEIGEN | LETZTE 2 MONATE ANZEIGEN | LETZTE 3     | MONATE ANZEIGEN                                                                                                    |                                                                                                    |                                                |     |
|-----------------|----------------|---------------------|--------------------------|--------------|----------------------------------------------------------------------------------------------------|----------------------------------------------------------------------------------------------------|------------------------------------------------|-----|
| Datum           | Auftrag-Nr.    | Beleg-Nr.           | Status                   |              |                                                                                                    |                                                                                                    |                                                | _   |
| 27.08.2019      | ONLIG15345     | TVLG1100124         | offen                    | ID 5946      | 64 AUFTRAG (                                                                                                    | ONLIF96817 BELEG                                                                                                    | G TVLG1059350                                  |     |
| 22.08.2019      | ONLIF96817     | TVLG1059350         | abgeschlossen            | Datum:       | 22.08.2019                                                                                                    |                                                                                                    |                                                |     |
| 22.08.2019      | ONLIF68702     | TVLG0999695         | offen                    | BEMERKUN     | IGEN                                                                                                    |                                                                                                    |                                                |     |
| 21.08.2019      | ONLIF96834     | TVLG1058939         | abgeschlossen            | o en lettroi | TOLIT                                                                                                    |                                                                                                    |                                                |     |
| 21.08.2019      | ONLIF73169     | TVLG1008554         | abgeschlossen            | Toilong      |                                                                                                    | Appable Crund                                                                                                    |                                                |     |
| 21.08.2019      | ONLIG00026     | TVLG1065589         | offen                    | ED32004      |                                                                                                    | 1 Böskraha                                                                                                    |                                                |     |
| 21.08.2019      | ONLIF94935     | TVLG1054661         | offen                    | SENSOR       | - PARKPILOT                                                                                                    | i Kuckgabe                                                                                                    | K G3 NI. 14660372                              | シ   |
| 20.08.2019      | ONLIG10076     | TVLG1087530         | abgeschlossen            | Details      |                                                                                                    |                                                                                                    |                                                |     |
| 19.08.2019      | ONLIG02657     | TVLG1071557         | abgeschlossen            |              |                                                                                                    |                                                                                                    |                                                | - 1 |
| 19.08.2019      | ONLIG08623     | TVLG1084112         | abgeschlossen            | <b>@</b> <   | RETOURE                                                                                                    |                                                                                                    |                                                |     |
| 15.08.2019      | ONLIG08745     | TVLG1084841         | abgeschlossen            |              | O 26.08.2019 1                                                                                                    | 10:10 - Gutschrift automatis                                                                                                    | sch zugeordnet: TVGG097281                     |     |
| 12.08.2019      | ONLIG00949     | TVLG1067989         | abgeschlossen            |              | <ul> <li>23.08.2019 1</li> <li>22.08.2019 1</li> <li>22.08.2019 1</li> <li>22.08.2019 1</li> <li>22.08.2019 1</li> <li>22.08.2019 1</li> <li>Self-Service</li> <li>22.08.2019 1</li> </ul> | 13:15 - Artikel vereinnahmt<br>11:08 - Kunde hat Label her<br>11:08 - Label gedruckt<br>11:01 - Beilage an max.muste<br>11:01 - Retour eingeleitet | runtergeladen<br>ermann@gmx.de gesendet, Label |     |

Wenn Sie in ihrer Reklamationsübersicht einen abgeschlossenen Fall anklicken, sehen Sie rechts die dazugehörige Gutschriftsbelegnummer.

Diese können Sie sich nun, bei Bedarf, über unser Rechnungsportal herunter laden.